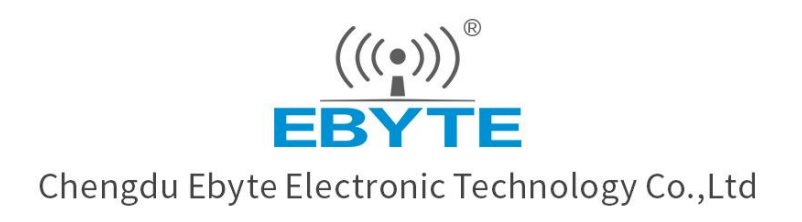

# Wireless Modem

# **User Manual**

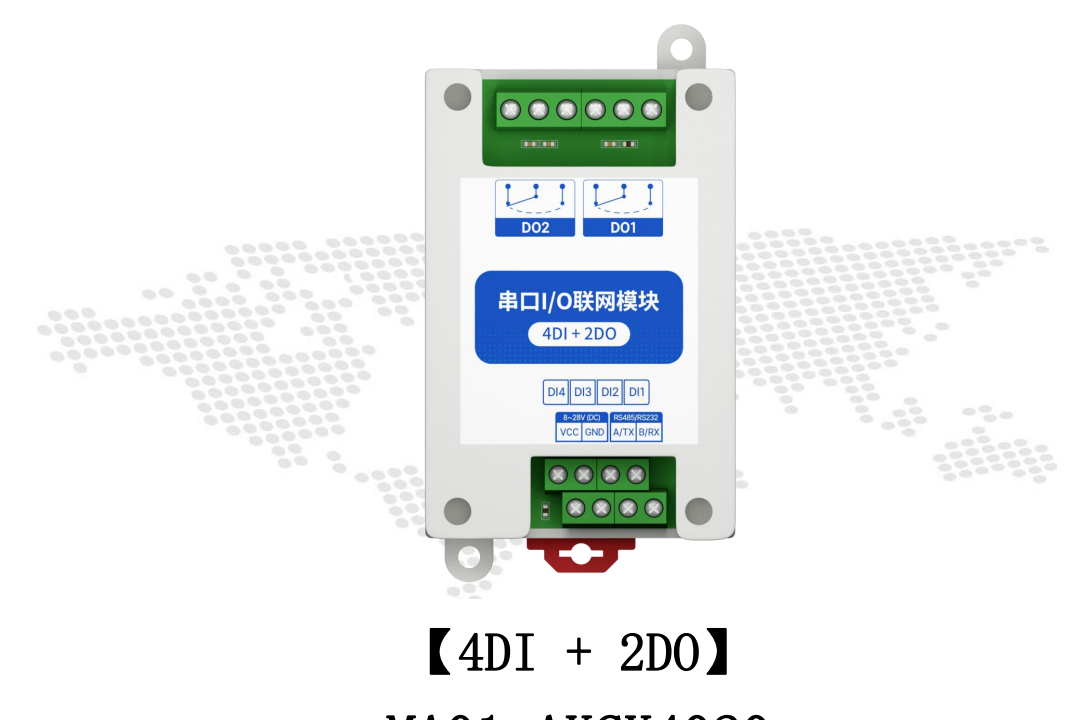

MA01-AXCX4020

All rights to interpret and modify this manual belong to Chengdu Ebyte Electronic Technology Co., Ltd.

# Directory

| 1 Overview                         | 3  |
|------------------------------------|----|
| 2 Quick Start                      | 4  |
| 2.1 Preparation                    | 4  |
| 2.2 Wiring                         | 4  |
| 2.3 Setting                        | 6  |
| 3 Parameters                       | 8  |
| 3.1 Product Series                 | 8  |
| 3.2 Parameters of MA01-AXCX4020    | 9  |
| 3.3 Port description               | 10 |
| 3.4 Size                           | 10 |
| 3.5 Installation                   | 11 |
| 4 Detailed function                | 12 |
| 4.1 Switch input DI                | 12 |
| 4.2 Switch output DO               |    |
| 4.3 Device address                 | 14 |
| 5 Port wiring                      |    |
| 5.1 Switch input DI port wiring    | 17 |
| 5.2 Switch output DO port wiring   |    |
| 6 Software use                     | 20 |
| 6.1 Software Installation          | 20 |
| 6.2 Software function introduction | 21 |
| 6.3 Device status query            | 26 |
| 6.4 Equipment status control       |    |
| 7 Modbus                           | 30 |
| 7.1 Register list                  | 30 |
| 7.2 Instruction format (partial)   | 31 |
| Revised history                    | 35 |
| About us                           | 35 |
|                                    |    |

# Disclaimer

EBYTE reserves all rights to this document and the information contained herein. Products, names, logos and designs described herein may in whole or in part be subject to intellectual property rights. Reproduction, use, modification or disclosure to third parties of this document or any part thereof without the express permission of EBYTE is strictly prohibited.

The information contained herein is provided "as is" and EBYTE assumes no liability for the use of the information. No warranty, either express or implied, is given, including but not limited, with respect to the accuracy, correctness, reliability and fitness for a particular purpose of the information. This document may be revised by EBYTE at any time. For most recent documents, visit www.ebyte.com.

# **1** Overview

MA01-AXCX4020 supports the acquisition of 4-channel sensor switch input (DI), which is converted to serial port (RS485) and data is transmitted to configuration software or PLC. The serial port I/O networking module (also known as "remote IO") that controls 2 relay switch outputs (DO) by issuing commands through the serial port to realize remote acquisition and control functions.

# **Main Features**

- Support Modbus RTU protocol;
- Support various configuration software/PLC/touch screen;
- RS485 acquisition and control IO;
- DC  $8 \sim 28$ V power supply;
- 4-way switch input DI (dry node);
- 2-way switch output DO (relay);
- Switch input (DI) supports counting function;
- Switch input (DI) supports rising edge, falling edge, and level trigger mode;
- Switch output (DO) supports level mode, pulse mode, follow mode;
- Communication baud rate 1200~115200 (default 9600), support custom setting;
- Supports 1~247 slave stations, 5-digit DIP switch can set 1~31 address code, more than 31 can be set by software.
- Supports installation of guide and positioning hole.

# 2 Quick Start

# 2.1 Preparation

Before using the serial port I/O networking device (hereinafter referred to as "IO device"), you need to prepare a computer, converter, power supply, screwdriver and other related auxiliary materials. details as follows:

|       | Chart 2-1-1 Device list      |        |
|-------|------------------------------|--------|
| Order | Device                       | Number |
| 1     | IO device                    | 1      |
| 2     | USB to serial converter      | 1      |
| 3     | Configuration tool software  | 1      |
| 4     | computer                     | 1      |
| 5     | Power adapter (12V/1A)       | 1      |
| 6     | Screwdriver (Slot SL 2)      | 1      |
| 7     | Signal generator (or sensor) | 1      |

# 2.2 Wiring

# 2.2.1 Power wiring

1.Power supply, using DC 8-28V power supply, can also use DC 12V or 24V power supply.

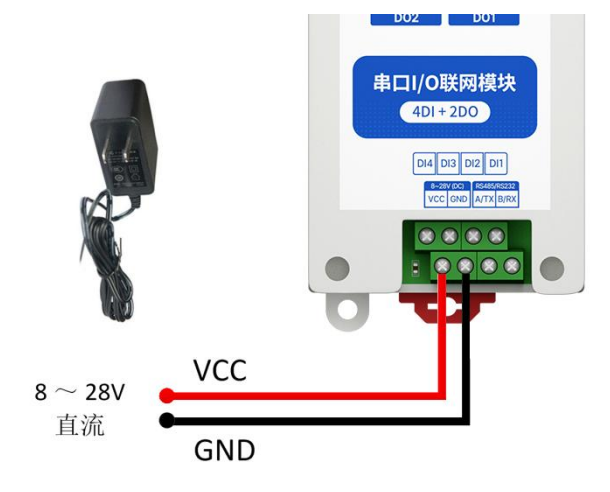

Chart 2-2-1 Wiring

# 2.2.2 RS485 Wiring

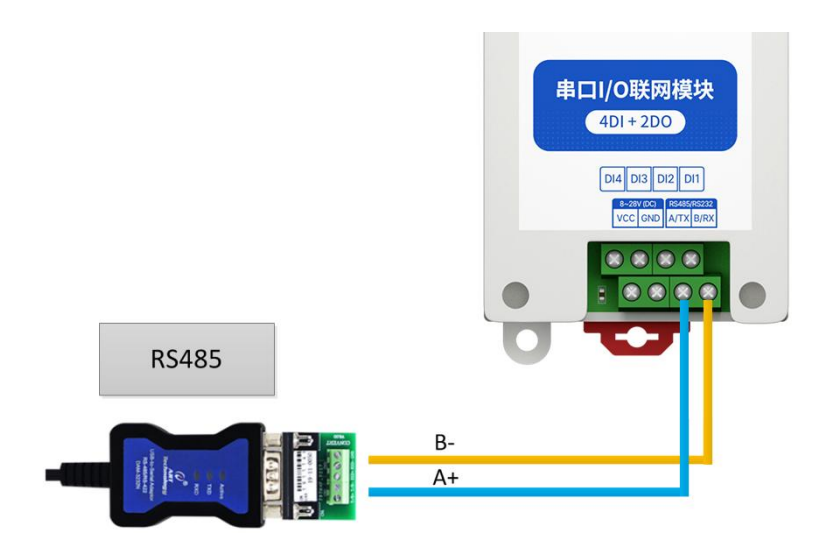

# 2.2.3 Overall wiring diagram

(1) After the equipment is powered on, the power indicator (POWER) is always on, and the equipment power supply is normal.

(2) Switch input DI wiring, connect the control button to the switch input DI port as shown in the figure.

(3) Switch output DO wiring, connect the load to the switch output DO port as shown in the figure.

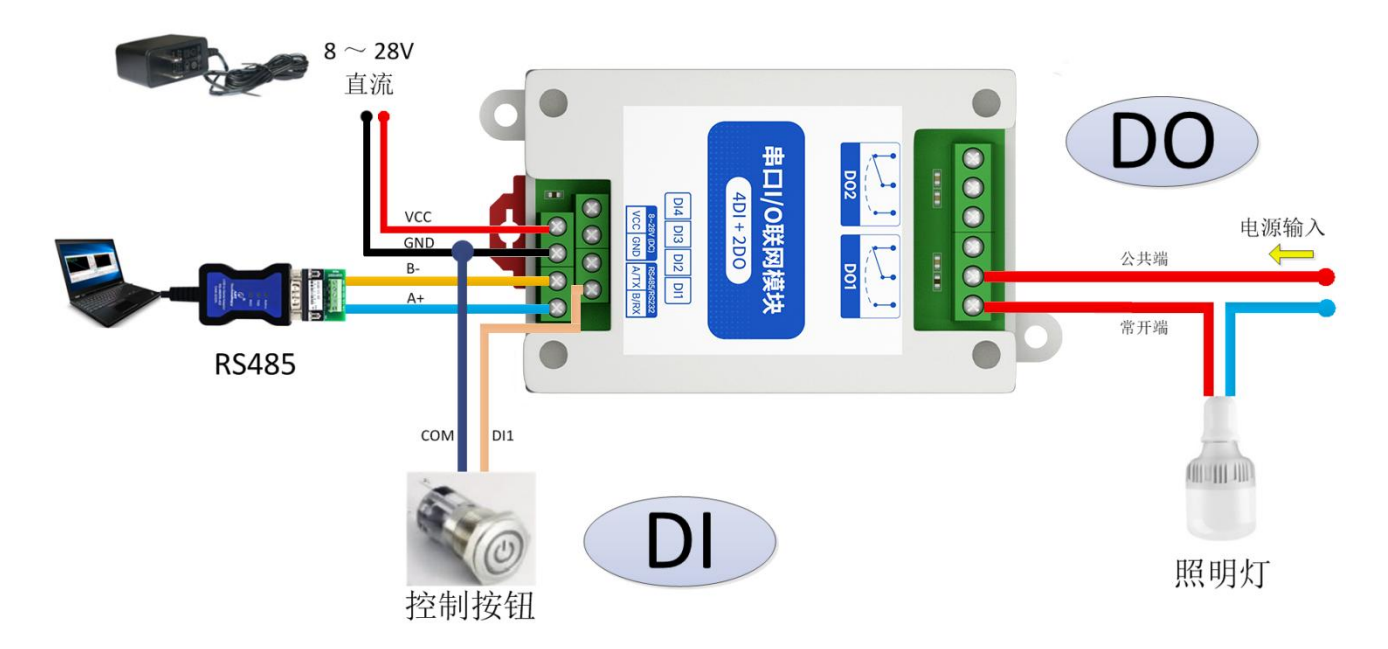

# 2.3 Setting

# 2.3.1 Get connected

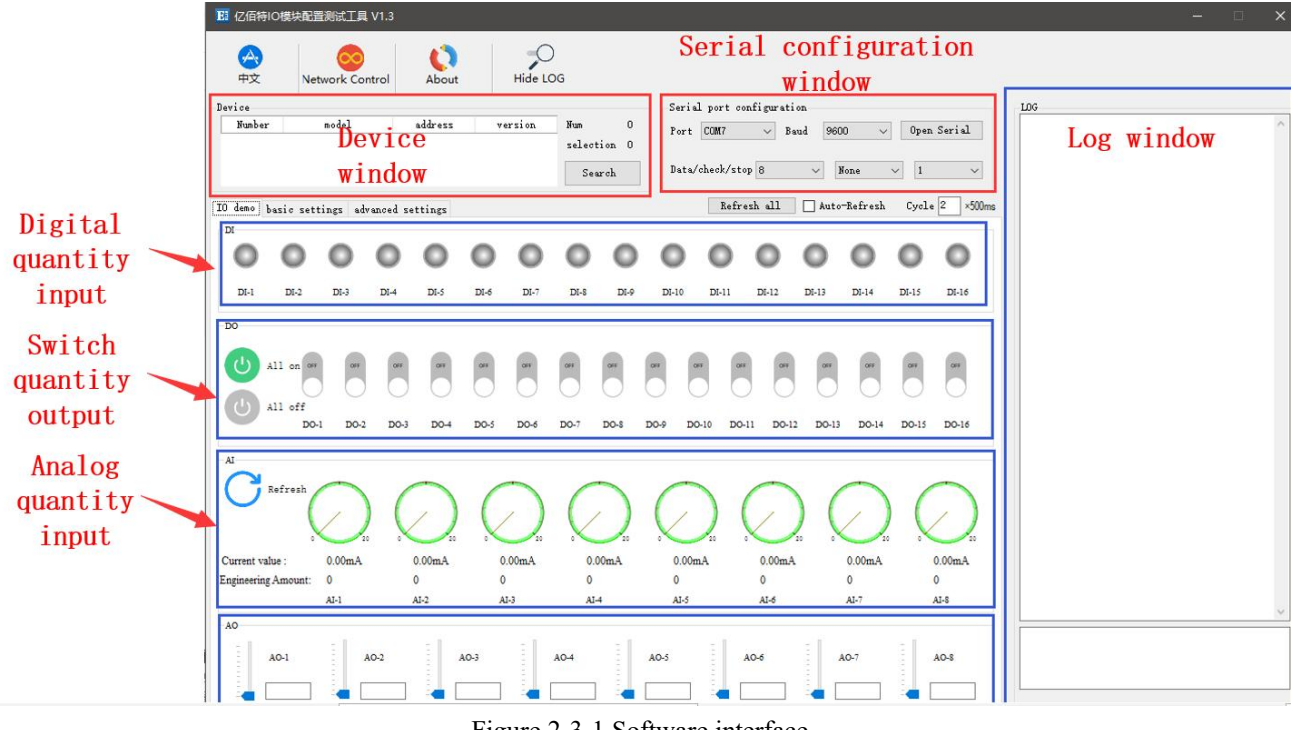

Figure 2-3-1 Software interface

#### Steps:

1. Open the serial port, find the corresponding device port number, the baud rate defaults to 9600, and click "open serial port".

| ort CO                 | OM 7      | ~ | Baud | 9600 | ~ 5 | 4<br>In Seri | al  |
|------------------------|-----------|---|------|------|-----|--------------|-----|
| Contraction ( Research |           |   | 3    | ,    |     | -            | 1   |
| Jata/che               | eck/stor  | 8 | ~    | None |     | 1            | ÷   |
| ara/ cne               | server of | 0 | Y    | Mone | ×   | 1            | - X |

2-3-2 open the serial port

2. In the device window, click "Search Device", and the log window on the right will start refreshing the search information. After the connected device is displayed in the device column of the device window, click the "Stop Searching" menu. Then select the device and click, the connection is successful.

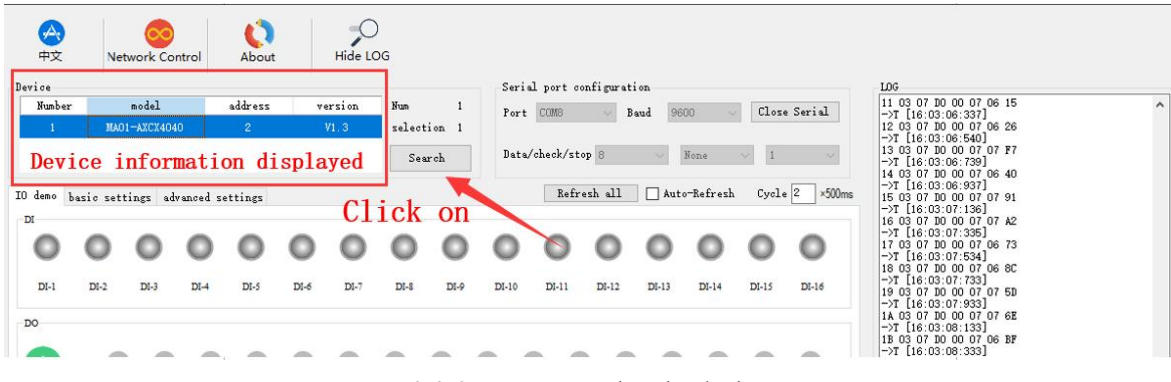

#### 2-3-3 get connected to the device

# 2.3.2 Testing

| ice    |            |           |           |         |        |        |        |       | Seri  | al nort      | configurat | ion      |         |            |          | LUC                                                                                            |
|--------|------------|-----------|-----------|---------|--------|--------|--------|-------|-------|--------------|------------|----------|---------|------------|----------|------------------------------------------------------------------------------------------------|
| Number | e .        | model     |           | address | v      | ersion |        | 1     |       |              |            | 1 000    |         | C1         | S        | ->T [16:03:06:739]                                                                             |
| 1      | MAO        | 1-AXCX404 | 10        | 2       | 2      | V1.3   | select | ion 1 | ror   | t Cuno       | v D        | aud 1900 | J V     | CIOSE      | Serial   | 14 U3 U7 UU U0 U7 U6 4U<br>→T [16:03:06:937]                                                   |
|        |            |           |           |         |        |        | Sea    | arch  | Dat   | a/check/s    | top 8      | ~ 1      | one     | ~ 1        | ×        | 15 03 07 00 00 07 07 91<br>→T [16:03:07:136]<br>16 03 07 00 00 07 07 A2<br>→T [16:03:07:335]   |
| lemo ł | basic sett | tings ad  | vanced se | ettings |        |        |        |       |       | Ref          | ìresh all  | Auto-    | Refresh | Cycle      | 2 ×500ms | 17 03 07 D0 00 07 06 73<br>->T [16:03:07:534]<br>18 03 07 D0 00 07 06 8C<br>                   |
| 0      | 0          | 0         | 0         | 0       | 0      | 0      | 0      | 0     | 0     | 0            | 0          | 0        | 0       | 0          | 0        | ->1 [16:03:07:733]<br>19:03:07:00:00:07:07:50<br>->T [16:03:07:933]<br>14:03:07:00:00:07:07:6E |
| DI-1   | DI-2       | DI-3      | DI-4      | DI-5    | DI-6   | DI-7   | DI-8   | DI-9  | DI-10 | <b>DI-11</b> | DI-12      | DI-13    | DI-14   | DI-15      | DI-16    | →T [16:03:08:133]<br>1B 03 07 D0 00 07 06 BF<br>→T [16:03:08:333]<br>1C 03 07 D0 00 07 07 08   |
|        |            |           | /         | Th      | e fir: | st sw  | itch   | quar  | ntity | outp         | out        |          |         |            |          | →T [16:03:08:534]<br>1D 03 07 D0 00 07 06 D9<br>→T [16:03:08:734]                              |
| ل ا    | All on     | Ger       | OFT       | OLI     | OFF    | QET    | OFF    | OFF   | 0FF   | 07           | 077 077    | OFF      | 052     | OFF        | OFF      | 1E 03 07 D0 00 07 06 EA<br>->T [16:03:11:976]<br>01 03 07 D0 00 07 04 85<br>->T [16:03:12:176] |
|        |            |           |           | 1.1     |        |        |        |       |       | 0 1          |            |          |         | $\bigcirc$ |          | 02 03 07 00 00 07 04 86                                                                        |

2-3-4 testing

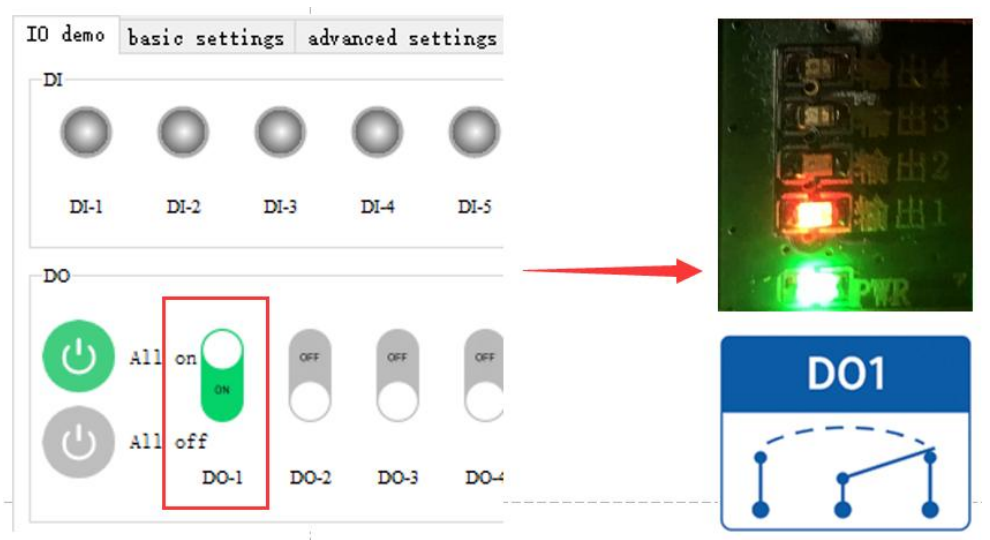

2-3-5 Actual test results

# **3** Parameters

# 3.1 Product Series

|               |             |       | -     |       |       |       |
|---------------|-------------|-------|-------|-------|-------|-------|
| product       | version     | DI    | AI    | DO    | RS485 | RS232 |
| MA01-AXCX4020 |             | 4 way | —     | 2 way | ٠     | Х     |
| MA02-AXCX4020 | 4DI+2DO     | 4 way | —     | 2 way | ×     | •     |
| MA01-XACX0420 | 441-200     | _     | 4 way | 2 way | •     | ×     |
| MA02-XACX0420 | 4AI+2DO     | —     | 4 way | 2 way | ×     | •     |
| MA01-AACX2220 |             | 2 way | 2 way | 2 way | •     | ×     |
| MA02-AACX2220 | 2DI+2AI+2DO | 2 way | 2 way | 2 way | ×     | •     |
| MA01-AXCX4040 |             | 4 way | —     | 4 way | •     | ×     |
| MA02-AXCX4040 | 4DI+4DO     | 4 way | —     | 4 way | ×     | •     |
| MA01-XACX0440 |             | _     | 4 way | 4 way | •     | ×     |
| MA02-XACX0440 | 4AI+4DO     | —     | 4 way | 4 way | ×     | •     |
| MA01-AACX2240 |             | 2 way | 2 way | 4 way | •     | ×     |
| MA02-AACX2240 | 2DI+2AI+4DO | 2 way | 2 way | 4 way | ×     | •     |
| MA01-XXCX0080 | °DO         | —     | —     | 8 way | •     | ×     |
| MA02-XXCX0080 | 800         | _     | _     | 8 way | ×     | •     |
|               |             |       |       |       |       |       |

#### 3-1-1 Product specifications

# 3.2 Parameters of MA01-AXCX4020

| Category    | Name                       | Parameter                                                 |  |  |  |  |  |
|-------------|----------------------------|-----------------------------------------------------------|--|--|--|--|--|
| Power       | Operating Voltage          | DC 8~28V                                                  |  |  |  |  |  |
| supply      | Working current            | 50mA @ 12V                                                |  |  |  |  |  |
|             | Power indicator            | Green LED indication                                      |  |  |  |  |  |
|             | Communication<br>Interface | RS485                                                     |  |  |  |  |  |
|             | Baud rate                  | 1200~115200 bps (default 9600 bps)                        |  |  |  |  |  |
| Serial port | Check Digit                | No parity, odd parity, even parity (no parity by default) |  |  |  |  |  |
|             | Data bit                   | 5,6,7,8 (default 8)                                       |  |  |  |  |  |
|             | Stop bit                   | 1,1.5,2 (defacult 1)                                      |  |  |  |  |  |
|             | Protocol                   | Modbus RTU protocol                                       |  |  |  |  |  |
|             | Device address             | $1 \sim 247$ (default address: 1)                         |  |  |  |  |  |
|             | Number of DI               | 4 way                                                     |  |  |  |  |  |
|             | Interface Type             | Dry node                                                  |  |  |  |  |  |
|             | Trigger method             | Rising edge, falling edge, level (default level)          |  |  |  |  |  |
| DI          | Filter parameter           | $1 \sim 16$ (default 6)                                   |  |  |  |  |  |
| -           | Acquisition                | 1 kHz                                                     |  |  |  |  |  |
|             | frequency                  |                                                           |  |  |  |  |  |
|             | Input instructions         | Green LED indication                                      |  |  |  |  |  |
|             | Number of DO               | 4 way                                                     |  |  |  |  |  |
|             | DO output type             | Type C relay (normally open + normally closed)            |  |  |  |  |  |
| DO          | DO output mode             | Level mode, pulse mode                                    |  |  |  |  |  |
|             | Relay contact              | 30V/10A, 250V/10A                                         |  |  |  |  |  |
|             | capacity                   |                                                           |  |  |  |  |  |
|             | Output indication          | Red LED indication                                        |  |  |  |  |  |
|             | Product Sizo               | 80 mm * 50mm * 30mm (length * width *                     |  |  |  |  |  |
|             | Floduct Size               | height)                                                   |  |  |  |  |  |
|             | product weight             | $80g \pm 5g$                                              |  |  |  |  |  |
|             | Working                    | -40 $\sim$ +85°C, 5% $\sim$ 95%RH                         |  |  |  |  |  |
| Others      | temperature and            | (non-condensing)                                          |  |  |  |  |  |
|             | humidity                   |                                                           |  |  |  |  |  |
|             | Storage temperature        | -60 $\sim$ +125 °C, 5% $\sim$ 95%RH                       |  |  |  |  |  |
|             | and humidity               | (non-condensing)                                          |  |  |  |  |  |
|             | Installation method        | Installation of guide rail and locating hole              |  |  |  |  |  |

# 3.3 Port description

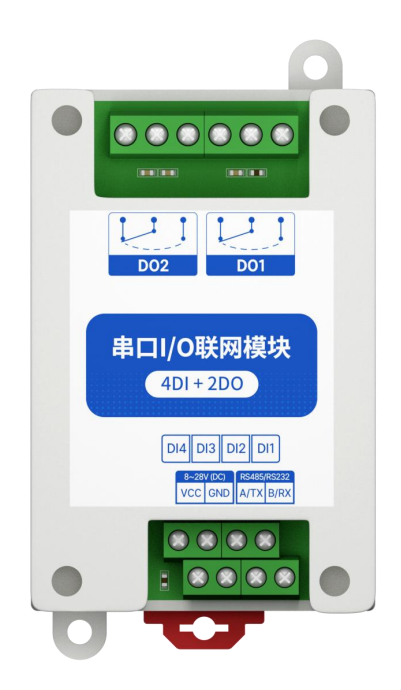

#### 3-3-1 Interface diagram

| number | pin  | definition                    | note                          |
|--------|------|-------------------------------|-------------------------------|
| 1      | VCC  | Power supply + $(8 \sim 28V)$ | Recommend RVV 2*0.75 wire     |
| 2      | GND  | Grounding-(8~28V)             |                               |
| 3      | B/RX | RS485 corresponding to B      | Recommend RVSP 3*0.5 wire     |
| 4      | A/TX | RS485 corresponds to A        |                               |
| 5      | DI1  | Switch input channel 1        |                               |
| 6      | DI2  | Switch input channel 2        | Recommend RVV 2*0.75 wire     |
| 7      | DI3  | Switch input channel 3        |                               |
| 8      | DI4  | Switch input channel 4        |                               |
| 9      | DO1  | Switch output channel 1       | The relay has normally open   |
| 10     | DO2  | Switch output channel 2       | and normally closed terminals |

# 3.4 Size

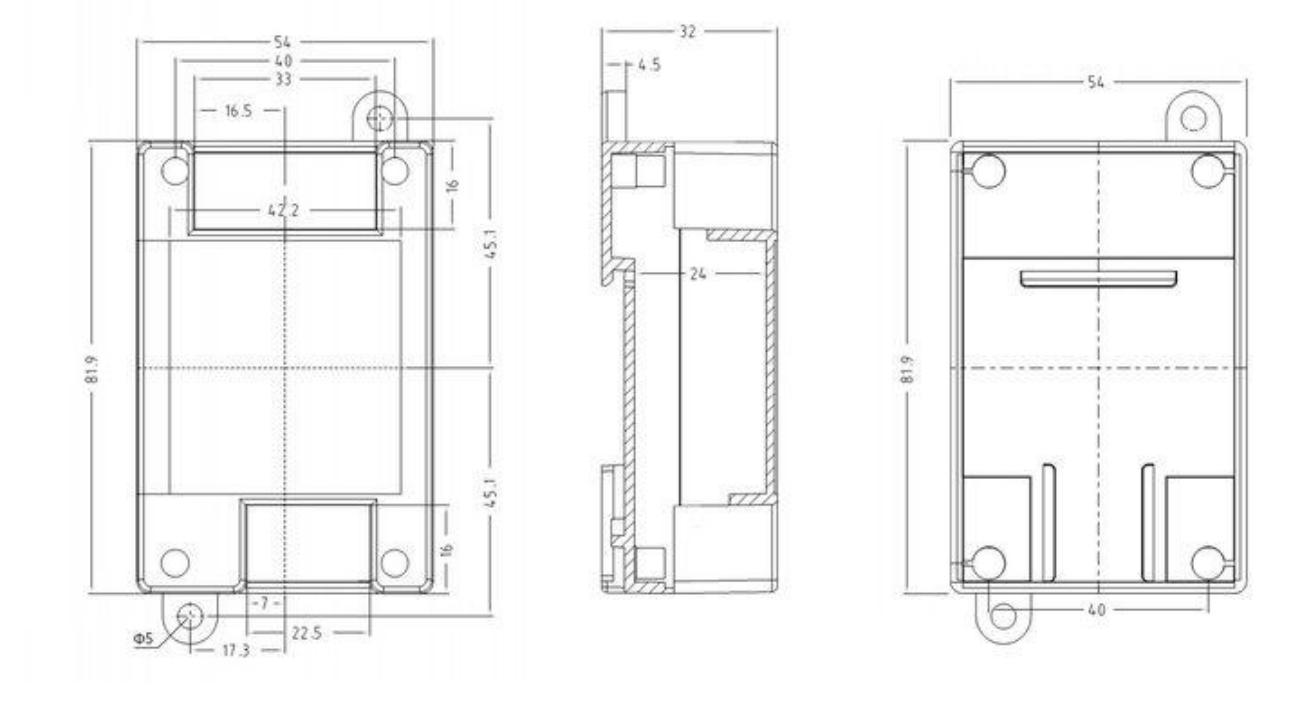

Chart 3-4-1 dimensioned drawing

# 3.5 Installation

The equipment is installed with guide rail and positioning hole.

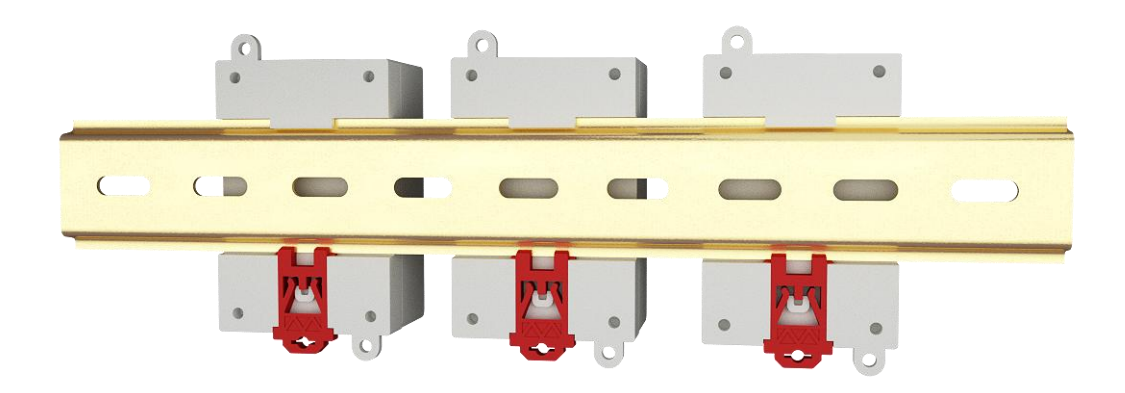

Chart 3-5-1 Guide rail installation

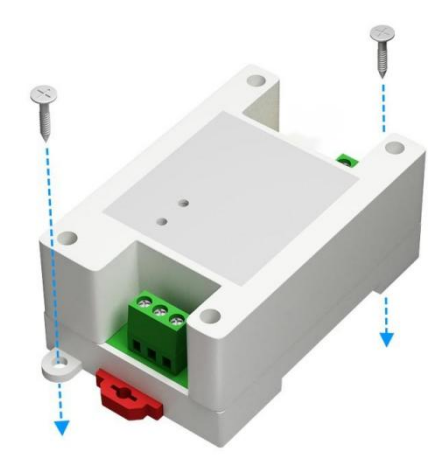

Chart 3-5-2 Position hole installation

# **4 Detailed function**

# 4.1 Switch input DI

# 4.1.1 Switch input DI collection

Switch input DI to measure level signal or edge pulse signal (rising edge, falling edge). Support dry node collection, support DI counting function, the maximum count is 65535 (the count is automatically cleared when 65535 is exceeded).

The switch input DI supports three trigger modes: rising edge, falling edge, and level (the default level trigger mode).

The clearing method supports automatic clearing and manual clearing (default automatic clearing).

#### 4.1.2 Switch input DI filter parameters

When the switch inputs the DI to collect the signal, it needs to keep multiple sampling periods before confirming. The filter parameter can be set from 1 to 16 (default 6 sampling periods). The DI filter parameters can be set through the configuration software.

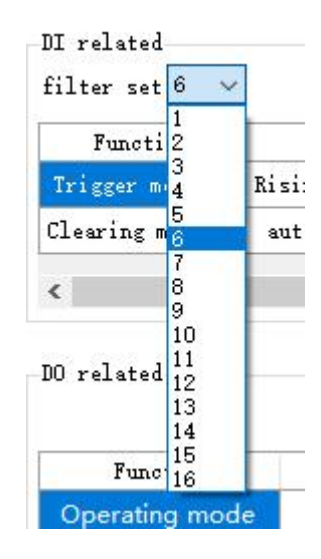

Figure 4-1-1 Setting DI filter parameters

# 4.2 Switch output DO

#### 4.2.1 Switch output DO description

Switch output DO, with level mode, pulse mode, follow mode (only follow DI). Using C-type relay output (normally open + normally closed), the single-channel output supports a maximum load (contact capacity) of 30V/10A or 250V/10A.

Each DO output is designed with an output indicator (red LED indication) to indicate whether the output port is on or off.

When the LED indicator light is on, it means the relay is closed (normally open and normally closed); When the LED indicator is off, it means that the relay is not closed (normally open off, normally closed on).

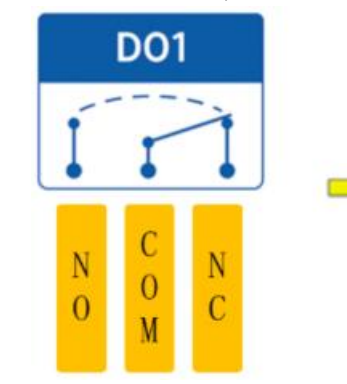

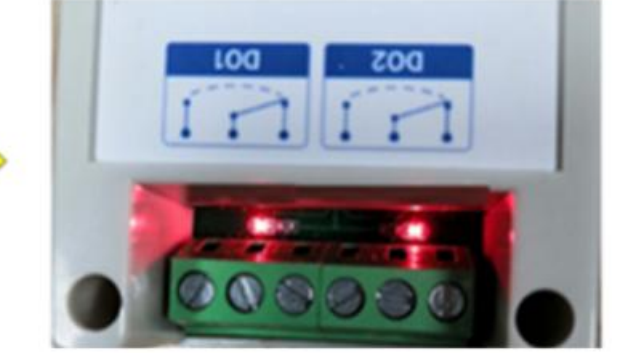

4-2-1 Switch output DO interface

#### 4.2.2 Switch output DO mode setting

#### (1) Level mode

Output according to the level set by the user. The switching characteristics of the level mode are similar to the function of a self-locking switch.

#### (2) Pulse mode

After the switch output DO is turned on, the set pulse width time (in ms) is maintained, and the switch output DO is automatically turned off. The pulse width setting range is  $50 \sim 65535$  (default 50).

#### (3) Follow mode

After the user sets the follow mode, set the follow input terminal. The switch output DO terminal is consistent with the DI input terminal.

Note: Multiple switch output DO terminals can be set to follow one DI input terminal, and one switch output DO terminal can not be set to follow multiple DI input terminals.

# 4.3 Device address

#### 4.3.1 Device address

Device address composition: hardware address + software offset address

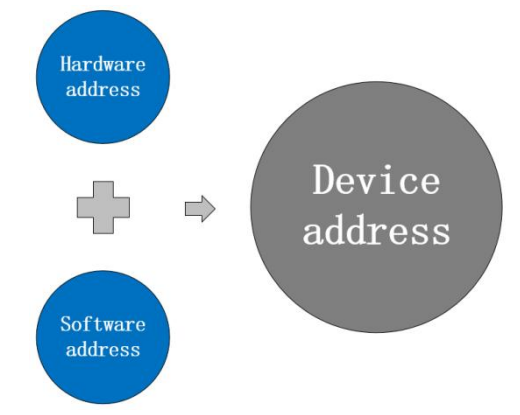

Figure 4-3-1 Device address

The default device address is: 1 (hardware address 0 + software address 1 = device address 1). Device address setting range:  $1 \sim 247$ .

Hardware address: realized by the dial switch (5 digits) dial setting (the factory default is 0).

Software address: It is realized by the "offset address" set by the configuration tool software (the factory default is 1).

#### For example:

If the hardware address is set to 5 and the software address is set to 113, the device address is 118.

# 4.3.2 Hardware address (dip switch)

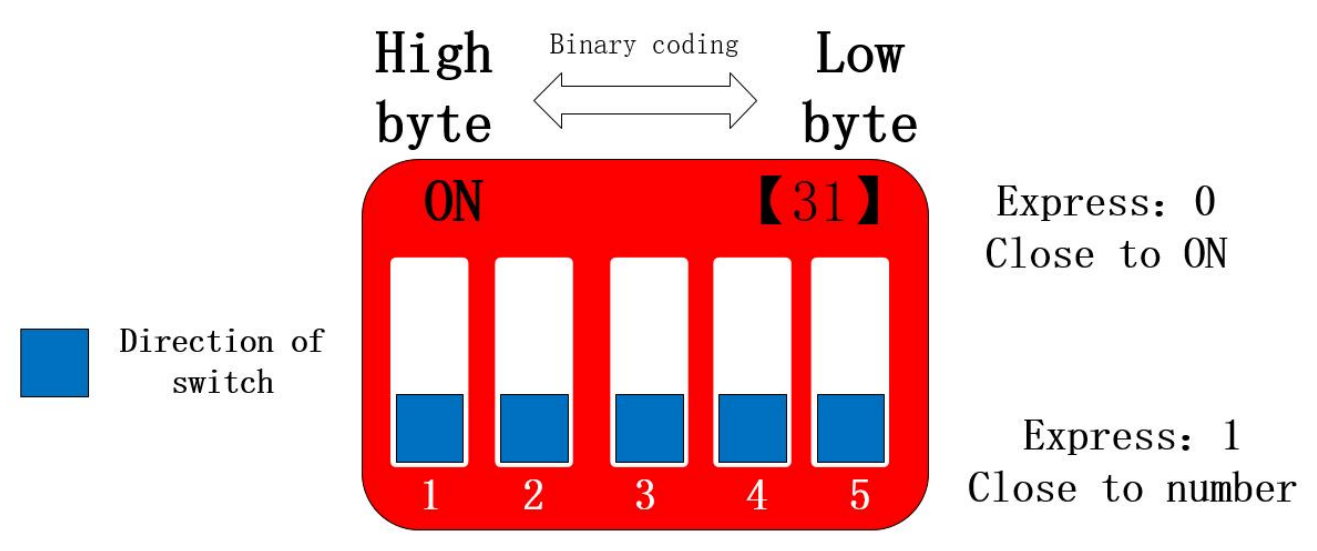

4-3-2 Hardware address (Dip switch)

Hardware address: The DIP switch can switch different hardware addresses, and the binary system represents the 5-digit DIP switch.

The "5" direction indicates the high position, and the "1" direction indicates the low position. The hardware address range can be adjusted from 0 to 31.

Hardware address dialing setting instructions:

Example 1: Set hardware address 0 (default), binary code.

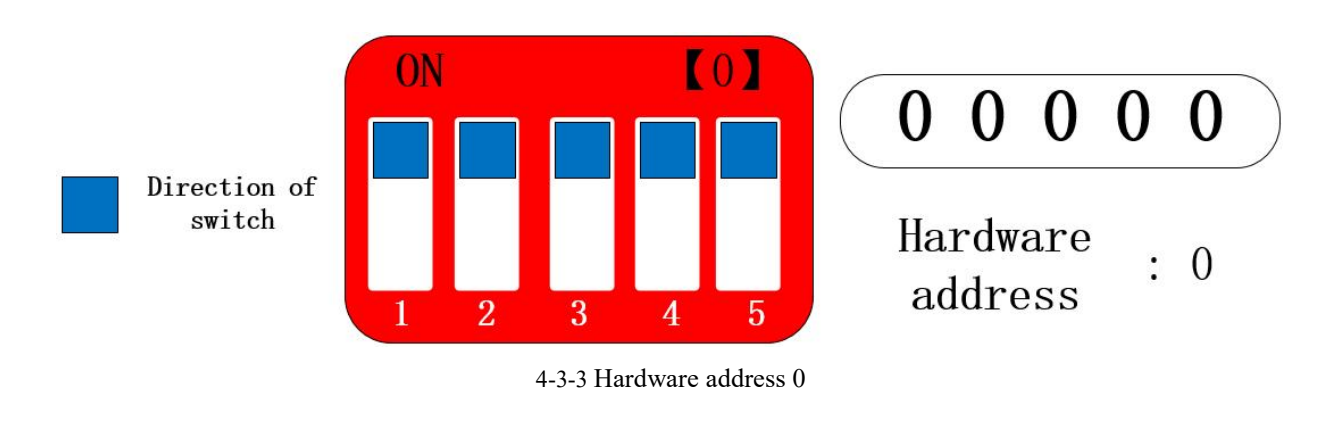

Example 2: Set the hardware address to 8, binary code.

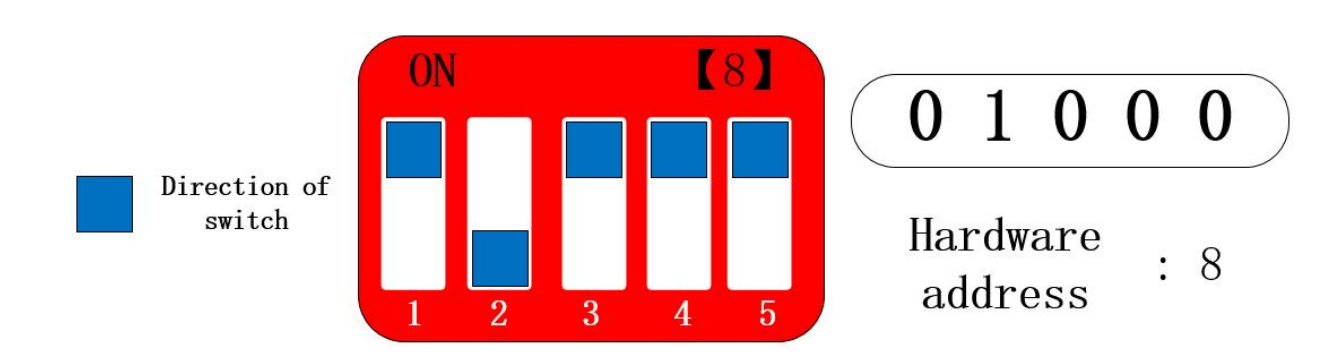

#### 4-3-4 Hardware address 8

Example 3: Set hardware address 31, binary code.

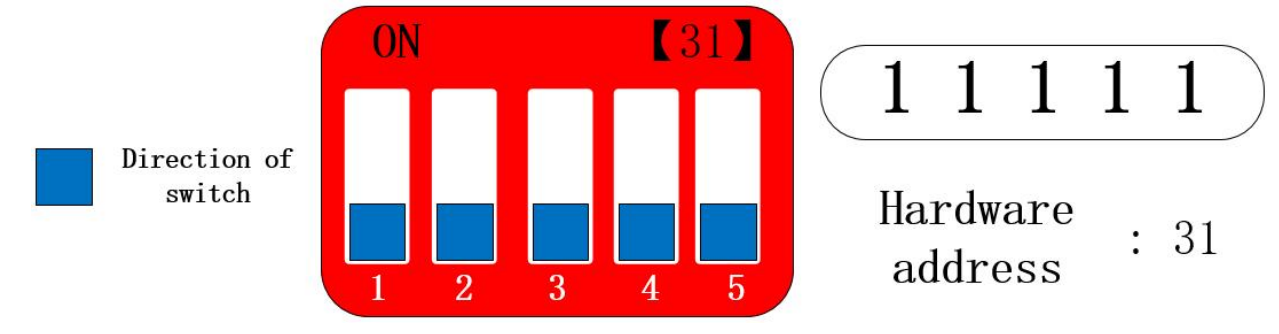

314-3-4 Hardware address 8

The hardware address can be customized according to the actual situation. The setting method is shown in the above example.

If multiple devices need to be connected to a single RS485 bus, only the hardware address is used. A single bus can be connected to a maximum of 32 devices (just set the hardware address).

If you need more than 32 devices to connect to a single RS485 bus, you need to set the software address (offset address) to realize a single bus to connect up to 247 devices.

After changing the address, you need to power off and restart the new address to take effect.

Note: For the following 3 products, the DIP switch is in the product shell. If the DIP switch is set, the shell must be disassembled and then set.

【2DI+2AI+2DO】 【4AI+2DO】 【4DI+2DO】

#### 4.3.3 Software address (offset address)

Software address: The user can make different settings according to the scene. The software address setting range is  $1 \sim 216$  (device address:  $1 \sim 247$ ), and the default software address is 1.

After changing the address, you need to power off and restart the new address to take effect.

To change the software address, it needs to be realized through the configuration tool software, as shown in the figure:

| IO demo basic settings | advanced settings  | Software ad | dress(Offset | address) |         |         |
|------------------------|--------------------|-------------|--------------|----------|---------|---------|
| Device name 12345678   | 901234 Offset addr | 118         | Read         | Save     | Restart | Factory |

Figure 4-3-7 Software address (offset address)

# **5** Port wiring

- 5.1 Switch input DI port wiring
- 5.1.1 Two-wire switch wiring

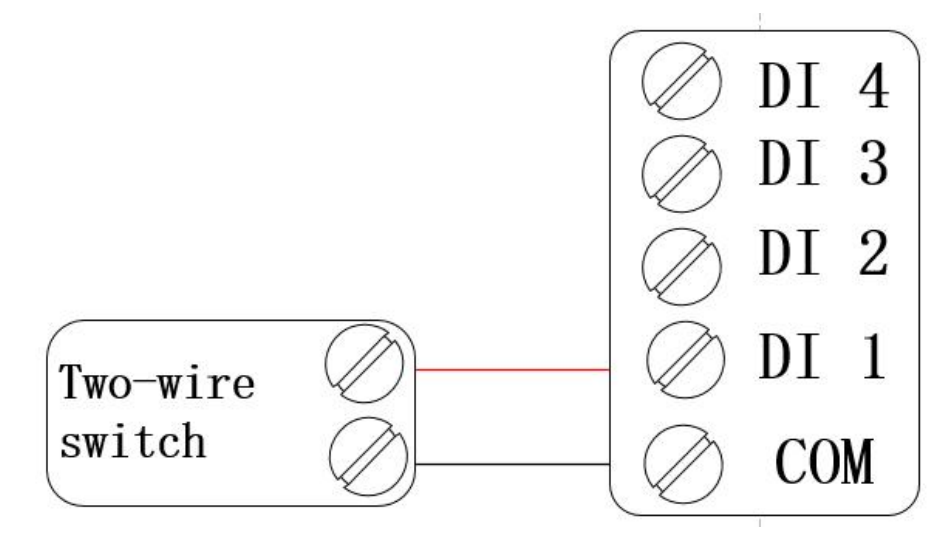

Figure 5-1-1 Wiring diagram of two-wire switch

5.1.2 Three-wire switch wiring

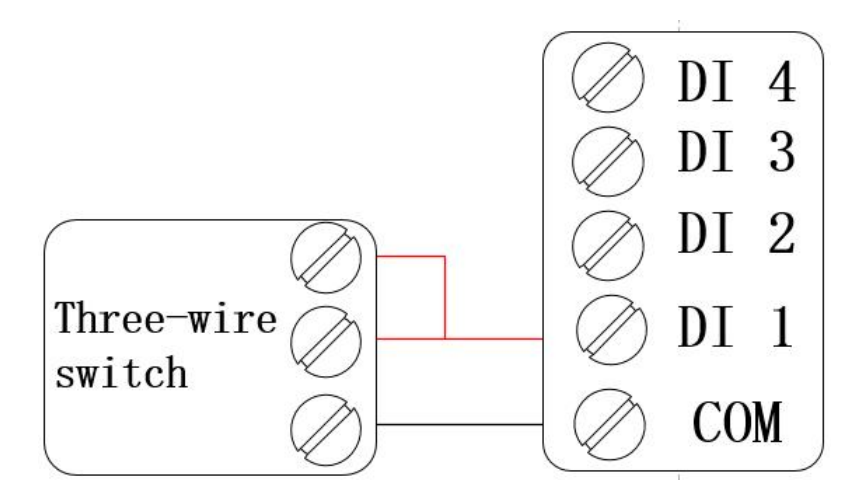

Figure 5-1-2 Wiring diagram of three-wire switch

## 5.1.3 Three-wire sensor wiring

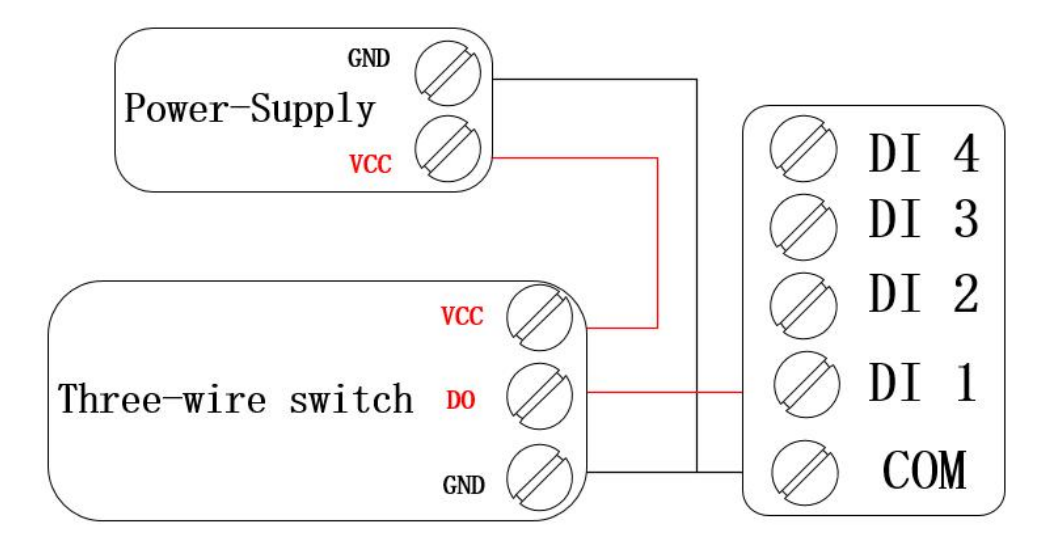

Figure 5-1-3 Three-wire sensor wiring diagram

# 5.2 Switch output DO port wiring

5.2.1 The output terminal directly controls the load (small power equipment within 1kW)

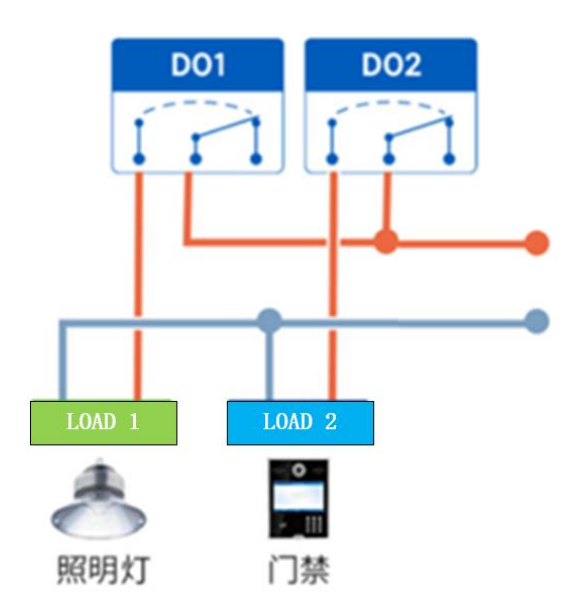

Figure 5-2-1 The output terminal directly controls the load wiring diagram

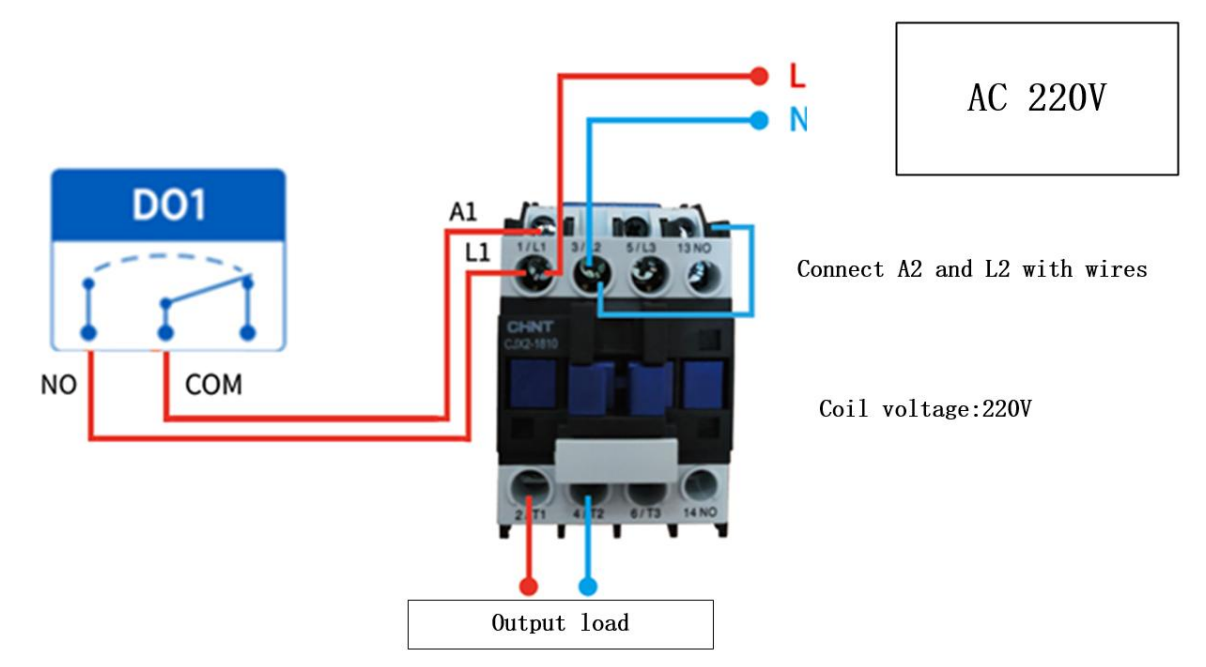

#### 5.2.2 Output terminal control contactor (contactor controls high-power 220V equipment)

Figure 5-2-2 Wiring diagram of output terminal control contactor

Remarks: The above figure takes the contactor coil voltage AC 220V as an example. The coil voltage of different contactors may be different.

#### 5.2.3 Output terminal control contactor (contactor controls high-power 380V equipment)

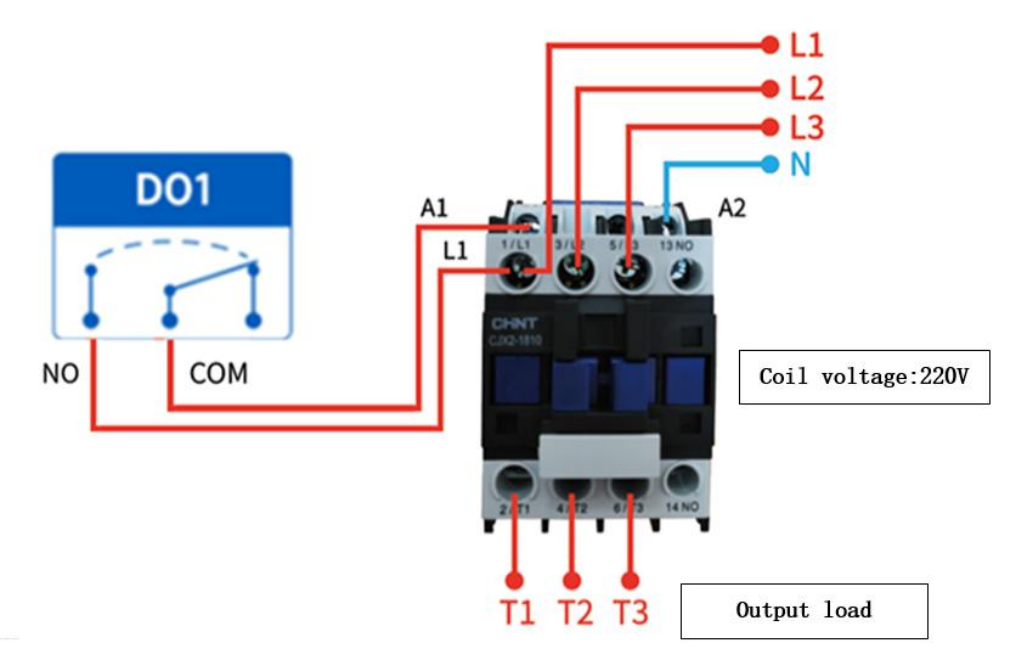

Figure 5-2-3 Wiring diagram of output terminal control contactor

Remarks: The above figure takes the contactor coil voltage AC 220V as an example. The coil voltage of different contactors may be different.

# 6 Software use

# 6.1 Software Installation

The configuration tool software is driver-free installation, directly double-click the .exe file to open it and use it.

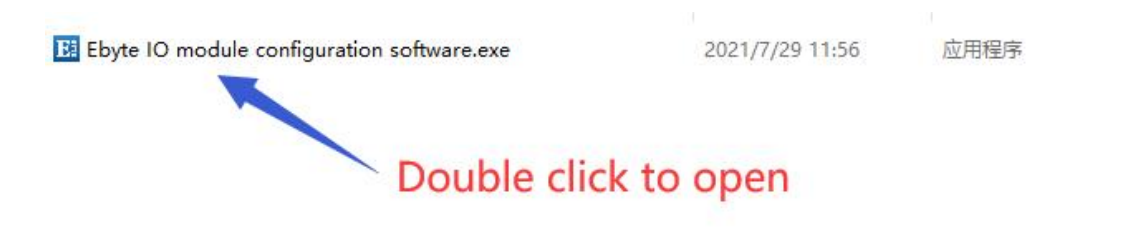

Figure 6-1-1 Software installation file

| E 亿佰特IO模块配置                       | 置测试工具 V1.3    | 3                |           |                                           |                                             |                                  |            |                |       | - □ >           | × |
|-----------------------------------|---------------|------------------|-----------|-------------------------------------------|---------------------------------------------|----------------------------------|------------|----------------|-------|-----------------|---|
| #x     Ne       Device     Number | twork Control | About<br>address | Hide LC   | )<br>DG<br>Num 0<br>selection 0<br>Search | Serial port c<br>Port COM7<br>Data/check/st | onfiguration<br>Baud S<br>op 8 V | None       | Open Seriel    | 106   |                 | < |
| DI                                | tings advance | d settings       |           |                                           | Reli                                        |                                  | to kerresk | Cycle - AJONIS |       |                 |   |
| 0 0                               | 0 0           |                  | 0 0       | 0 0                                       | 0 0                                         | 0 0                              | 0          | 0 0            |       |                 |   |
| DI-1 DI-2                         | DI-3 DI-      | 4 DI-5           | DI-6 DI-7 | DI-8 DI-9                                 | DI-10 DI-11                                 | DI-12 DI-13                      | DI-14      | DI-15 DI-16    |       |                 |   |
| DO                                |               |                  |           |                                           |                                             |                                  |            |                |       |                 |   |
| All on on                         | or            | 041              | 01<br>01  |                                           | 017 017 0                                   |                                  | 01         | OF OF          |       |                 |   |
| DO                                | -1 DO-2 I     | DO-3 DO-4        | DO-5 DO-6 | DO-7 DO-8 I                               | DO-9 DO-10 DO                               | -11 DO-12 DO-                    | -13 DO-14  | D0-15 D0-16    |       |                 |   |
| AI Refresh                        | 0.00mA        | 0.00mA           | 0.00mA    | 0.00mA                                    | 0.00mA                                      | 0.00mA                           | 0.00mA     | 0.00mA         |       |                 |   |
| Engineering Amount:               | 0<br>AI-1     | 0<br>AI-2        | 0<br>AI-3 | 0<br>AI-4                                 | 0<br>AI-5                                   | 0<br>Al-6                        | 0<br>AI-7  | 0<br>AI-8      |       |                 |   |
| - AO<br>                          | A0-2          | A                | 0-3       | A0-4                                      | AO-5                                        | A0-6                             | A0-7       | AO-8           | Clear | Check send Send |   |

Figure 6-1-2 Successful software installation opens the interface

# 6.2 Software function introduction

# 6.2.1 IO Demo interface

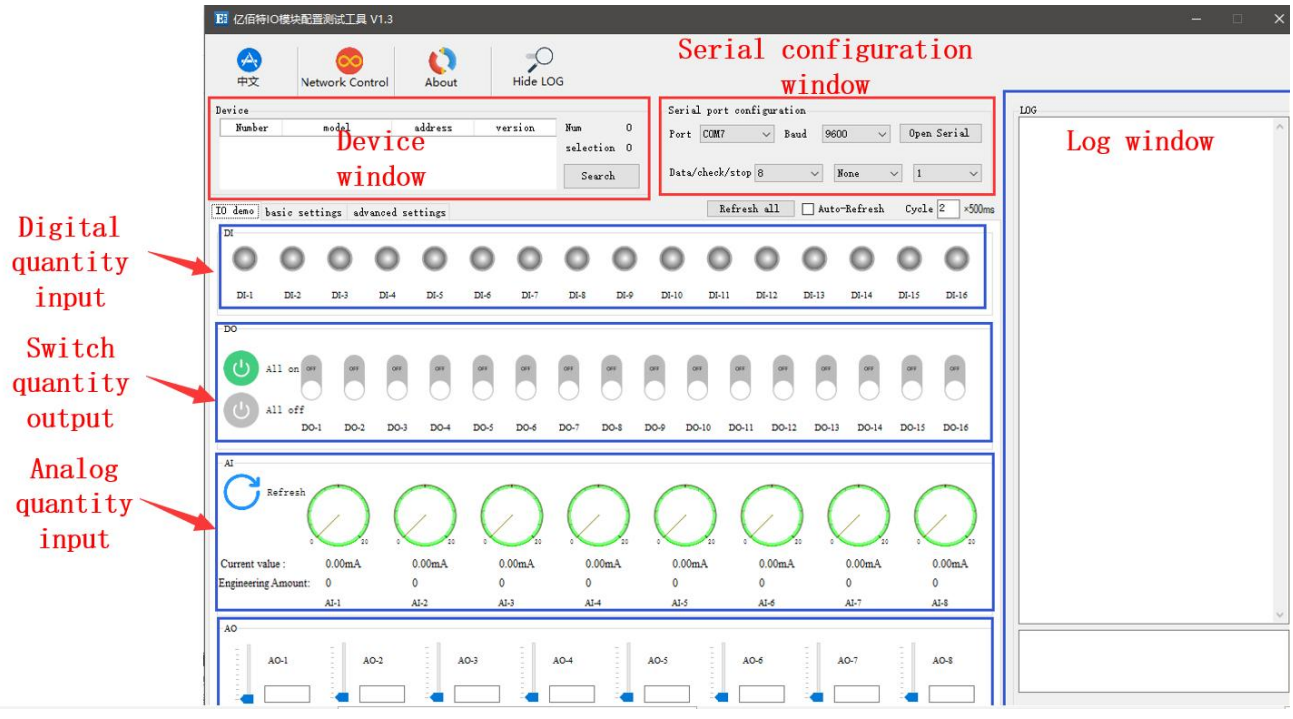

Figure 6-2-1 Software IO demo interface

#### (1) Device window

Display the information of the currently connected device (serial number, device model, device address, firmware version).

| <b>2</b>  | Sec. 19         |         |         |           |  |
|-----------|-----------------|---------|---------|-----------|--|
| тх<br>ice | Network Control | ADOUT   | Hide L  | _         |  |
| Number    | model           | address | version | Num       |  |
| 1         | MA01-AXCX4040   | 2       | ¥1,3    | selection |  |
|           |                 |         |         | Search    |  |

Figure 6-2-2 Device window interface

#### (2) Serial port parameter window

Display the serial port parameter information (port, baud rate, data bit, parity bit, stop bit, etc.), and open the serial port.

| Port  | COMS       | Baud | 9600 🗸 | Close Serial |
|-------|------------|------|--------|--------------|
| Data/ | check/stop | 8    | None   | v 1. v       |

Figure 6-2-3 Serial port parameter window interface

#### (3) Log window

Display the running log information (send and return data commands) during the configuration and use of the device.

| UZ US U8 UU UU UU UU UU UU UU UU UU 9A 93                              |  |
|------------------------------------------------------------------------|--|
| ->T [14:57:42:890]                                                     |  |
| O2 O3 O5 DC OO O4 85 OC<br>− <r [14:57:42:990]<="" td=""><td></td></r> |  |
| 02 03 08 03 E8 07 D0 OB B8 OF A0 F5 64                                 |  |
| ->T [14:57:43:370]                                                     |  |
| 02 01 00 64 00 04 7C 25                                                |  |
| 02 01 01 00 51 CC                                                      |  |
| ->T [14:57:43:530]                                                     |  |
|                                                                        |  |
| -KK [14:57:43:630]<br>02 03 08 00 00 00 00 00 00 00 00 00 9Å 93        |  |
|                                                                        |  |
| ->T [14:59:21:365]<br>N2 N2 N0 N0 N0 N4 79 F4                          |  |
| - <r [14:59:21:465]<="" td=""><td></td></r>                            |  |

Figure 6-2-4 Log window interface

(4) Switch input DI [This function is limited to devices that support DI]Display the status of the digital input DI port.

| IO demo | basic set | tings ad | vanced se | ettings |      |      |      |
|---------|-----------|----------|-----------|---------|------|------|------|
|         | 0         | 0        | 0         | 0       | 0    | 0    | 0    |
| DI-1    | DI-2      | DI-3     | DI-4      | DI-5    | DI-6 | DI-7 | DI-8 |

Figure 6-2-4 Switch input DI interface

#### (5) Switch output DO

Display the status of the switch output DO port and graphically set the switch output DO port on and off.

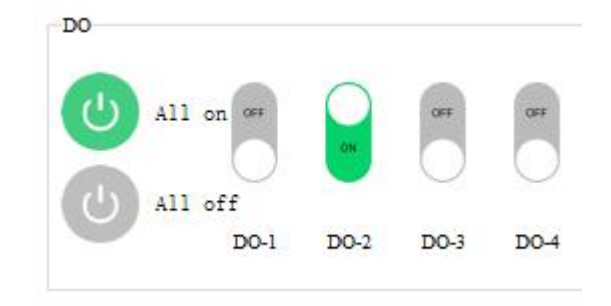

Figure 6-2-5 Switch output DO interface

(6) Analog input AI [This function is limited to devices that support AI]

Display the status of the analog input AI port (current quantity, engineering quantity), graphical needle indication.

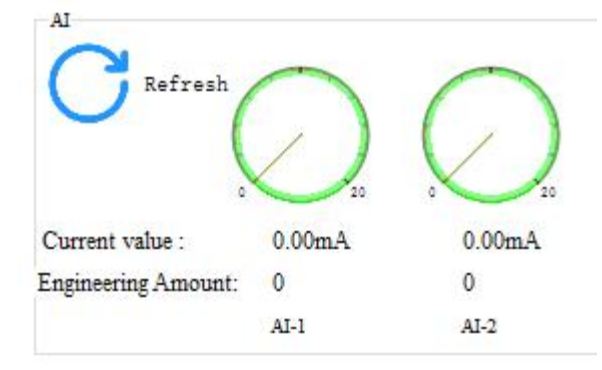

Figure 6-2-6 Analog input AI interface

(7) Refresh settings

Support manual refresh, automatic refresh status. The automatic refresh state can customize the refresh cycle (the custom cycle is a multiple of 500ms).

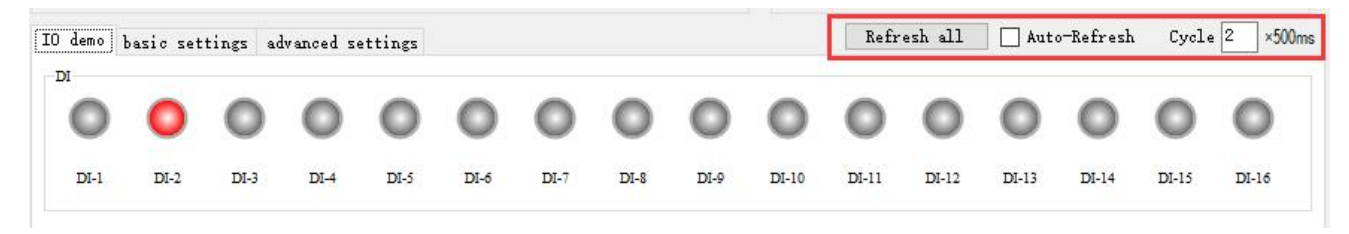

Figure 6-2-7 Refresh setting interface

# 6.2.2 Basic setting interface

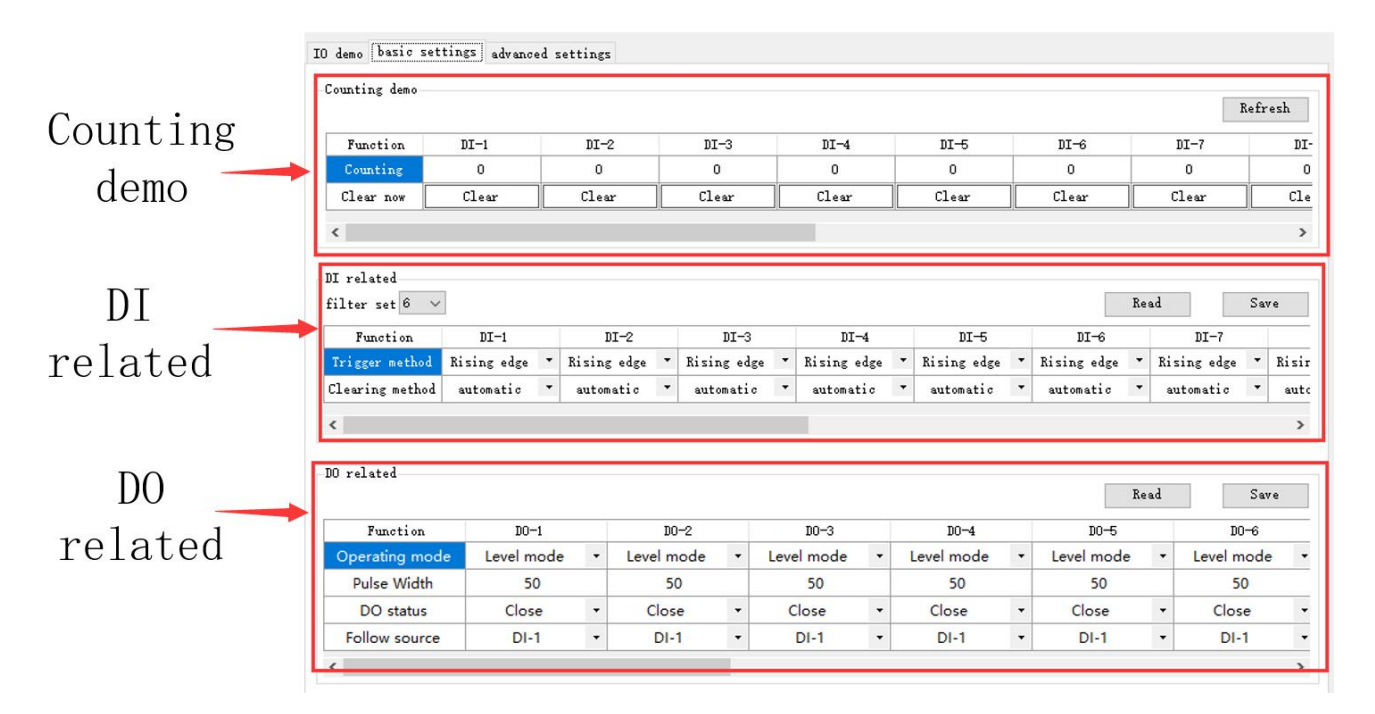

Figure 6-2-8 Basic setting interface

#### (1) Counting demonstration

Display DI count information and clear settings. [This function is limited to devices that support DI]

| -        | 1. 1. C. C. C. C. C. C. C. C. C. C. C. C. C. |
|----------|----------------------------------------------|
| Counting | demo-                                        |

| Function  | DI-1  | DI-2  | DI-3  | DI-4  |
|-----------|-------|-------|-------|-------|
| Counting  | 0     | 0     | 0     | 0     |
| Clear now | Clear | Clear | Clear | Clear |

#### Figure 6-2-9 Counting demo interface

#### (2) DI related

Set the DI function. Set filter parameters  $(1 \sim 16)$ , trigger mode (rising edge, falling edge, level), and clearing method (automatic, manual). [This function is limited to devices that support DI]

| DI related  |       |                                      |   |   |  |
|-------------|-------|--------------------------------------|---|---|--|
| filter set  | 16 ~  |                                      |   |   |  |
| Functio     | n     | DI-1                                 |   |   |  |
| Trigger me  | thod  | Rising edge                          | • | F |  |
| Clearing me | ethod | Rising edge<br>Falling edge<br>Level |   |   |  |
| <           |       |                                      |   |   |  |

Figure 6-2-10 "DI related" interface

(3) DO related

Set the DO function, set the working mode (level mode, pulse mode, follow mode), set the pulse width (only in pulse mode), DO power-on state (on, off), follow source (follow setting DIx).

Note: Multiple switch output DO terminals can be set to follow one DI input terminal, and one switch output DO terminal can not be set to follow multiple DI input terminals. [Follow mode is limited to devices that support DI]

|                |             |   | Function | DO-1           |            | D0-2 |            |   |
|----------------|-------------|---|----------|----------------|------------|------|------------|---|
|                |             |   |          | Operating mode | Level mode | -    | Level mode | - |
| Function       | D0-1        |   |          | Pulse Width    | 1000       |      | 2000       |   |
| Operating mode | Level mode  | - | Le       | DO status      | Close      | -    | Close      | • |
| Pulse Width    | Level mode  |   |          | Follow source  | DI-1       | •    | DI-1       | - |
| DO status      | Pulse mode  |   |          | <              |            |      | DI-1       |   |
|                | Follow mode |   |          |                |            |      | DI-2       |   |
| Follow source  | DI-1        |   |          |                |            |      | DI-3       |   |
|                |             |   |          |                |            |      | DI-4       |   |

Figure 6-2-11 "DO Related" interface

### 6.2.3 Advanced settings interface

| Device<br>settings | 10 demo basic settings<br>Device settings<br>Device name 1234567890 | udvanced settings<br>1234 Offset addr [] | 18 Read 2                   | ave Restart Factory |
|--------------------|---------------------------------------------------------------------|------------------------------------------|-----------------------------|---------------------|
| Device             | Serial port settings<br>Baud 9600 V                                 | Data bit 8                               | Check bit None v Stop bit 1 | Read Save           |
| seriar port        | MAC address                                                         | IP                                       | ModbusTCP port              | Subnet mask         |
| cottinge           | Gateway                                                             | DHCP                                     | ServerIP/domain             | Server port         |
| Settings           | DNS server                                                          | Mode                                     | V Active Upload             | Read Save Clear     |
|                    |                                                                     |                                          |                             |                     |

Figure 6-2-12 Advanced setting interface

(1) Equipment settings

The advanced setting interface supports device name setting, offset address (software address), read parameters, open write protection, close write protection, restart the module, and restore factory settings.

| vice name | 12345678901234 | Offset addr 2 | Read | Save | Restart | Factory |
|-----------|----------------|---------------|------|------|---------|---------|
|-----------|----------------|---------------|------|------|---------|---------|

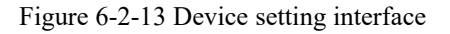

(2) Device serial port settings

Support to set the baud rate, you can set the baud rate (1200, 2400, 4800, 9600, 19200, 38400, 57600, 115200), the default is 115200.

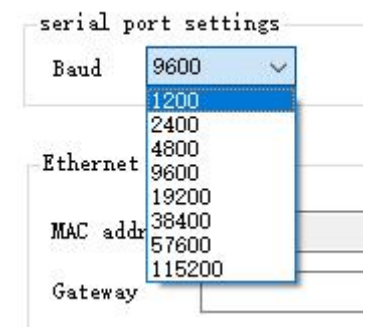

Figure 6-2-14 Baud rate setting interface

Support setting check digit, can set check digit (none, odd check, even check), default no check.

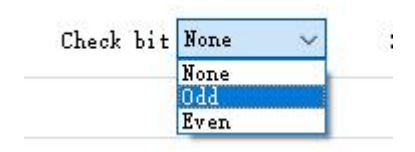

Figure 6-2-16 Check Digit Setting Interface

#### 6.3 Device status query

The configuration software supports device status query. After connecting the device, you can query the device status through the "Refresh All Data" menu.

Example: The configuration software has connected 2 devices, try to query and select one of the devices, and click the "Refresh All Data" menu to complete the device status query.

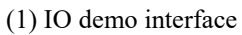

| 100 亿佰特IO模块配置测试工具 V1.3                                                                                                    | -                                                                                                    |
|----------------------------------------------------------------------------------------------------|----------------------------------------------------------------------------------------------------|
| ↔     ↔       ⊕     ↓       ⊕     ↓       ⊕     ↓       Hide LOG                                                                                                    |                                                                                                    |
| Jevice         Serial port configuration           Number         model         address         version         Num         1         Port         COMMS         Baud         9600         Close Serial           1         MA01-AXCX4040         2         V1.3         selection         1                                                                                                    | LDG<br>02 03 04 B1 00 01 D5 2E<br>-CR [14:57:41:91]<br>02 03 02 00 10 FD 88                                                                          |
| Search Data/check/stop 8 Jone 1                                                                                                    | →T [14:57:41:961]<br>02 03 08 08 00 04 37 DC<br>-CR [14:57:42:061]<br>2 03 08 00 00 00 00 00 00 00 08 84 93                                          |
| IO demo basic settings advanced settings Refresh all Auto-Refresh Cycle 2                                                                                                    | ×500ms ->T [14:57:42:141]                                                                                                    |
| 000000000000000000000000000000000000000                                                                                                    |                                                                                                    |
| ער 10-1 10-3 10-4 10-5 10-6 10-7 10-8 10-9 10-10 10-11 10-12 10-13 10-14 10-15 10-1                                                                                                    | ->T [14:57:42:421]<br>02 03 05 78 00 04 C4 FF<br>- <r [14:57:42:521]<br="">02 03 08 00 00 00 00 00 00 00 09 8 93</r>                                 |
|                                                                                                    | ->>T [14:57:42:800]<br>02:03:05:05:00:04:85:0C<br>- <cr: [14:57:42:900]<br="">02:03:08:03:28:07:00:08:28:0F A0:P5:64<br/>-&gt;T [14:57:42:320]</cr:> |
| Image: Mail off         Do-1         Do-2         Do-3         DO-4         Do-3         DO-6         DO-7         DO-8         DO-9         DO-10         DO-11         DO-12         DO-13         DO-14         DO-15         DO-                                                                                                    | 02 01 00 64 00 04 7C 25<br>→CR [14:57:43:460]<br>02 01 01 00 51 CC<br>→T [14:57:43:530]                                                              |
| AI CONTRACTOR OF CONTRACTOR OF | 02 03 06 40 00 04 45 66<br>- CR [14:57:43:630]<br>02 03 06 00 00 00 00 00 00 00 9A 93                                                                |
|                                                                                                    | →T [14:59:21:365]<br>02 02 00 00 00 44 79 FA<br>→CK [14:59:21:465]<br>02 02 01 02 20 0D                                                              |
| Current value : 0.00mA 0.00mA 0.00mA 0.00mA 0.00mA 0.00mA 0.00mA                                                                                                    | ->T [14:59:21:535]<br>A 02:01:00:00:00:04:30 FA<br>->P [14:59:21:636]                                                                                |
| Engineering Amount: 0 0 0 0 0 0 0 0 0                                                                                                    | 02 01 01 01 90 0C                                                                                                    |
| A0                                                                                                    | · · ·                                                                                                    |
| A0-1 A0-2 A0-3 A0-4 A0-5 A0-6 A0-7 A0-8                                                                                                    |                                                                                                    |
|                                                                                                    | Clear Check send Send                                                                                                    |

Figure 6-3-1 Device status query (IO demo interface)

| (2) Basic | setting | interface |
|-----------|---------|-----------|
|-----------|---------|-----------|

| ₿ 亿佰特IO模块       | 配置测试工具 V1.3       |          |          |              |             | _   |                 |      |             | _    |            | _      | - 0                                                                                                    | ×    |
|-----------------|-------------------|----------|----------|--------------|-------------|-----|-----------------|------|-------------|------|------------|--------|----------------------------------------------------------------------------------------------------|------|
| 合<br>中文         | Network Control   | Abo      | out      | Hide LOG     |             |     |                 |      |             |      |            |        |                                                                                                    | 1    |
| Device          |                   |          |          |              |             | Sea | ial port con    | figu | ration      |      |            |        | LOG                                                                                                    |      |
| Number          | model             | addres   | is ve    | ersion Num   | 1           | Por | et COM8         |      | Band 9600   |      | Close S    | Serial | 02 03 07 E8 00 01 05 79                                                                                          | ^    |
| 1               | MA01-AXCX4040     | 2        |          | V1.3 sel     | ection 1    |     | No. Contraction |      |             |      |            |        | 02 03 02 00 02 70 85                                                                                             |      |
|                 |                   |          |          |              | Search      | Da  | ta/check/stop   | 8    | ₩oi         | ne   | ~ 1        | ~      | ->T [14:57:41:192]<br>02 03 09 DF 00 04 76 5C<br>- <r [14:57:41:301]<="" td=""><td></td></r>                     |      |
| IO demo basic : | settings advanced | settings |          |              |             |     |                 |      |             |      |            |        | 02 03 08 00 00 00 00 00 00 00 00 9A 93                                                                           |      |
| 2 2 2           |                   |          |          |              |             |     |                 |      |             |      |            |        | ->T [14:57:41:811]<br>02 03 04 B1 00 01 D5 2E                                                                    | _    |
| -Lounting demo  |                   |          |          |              |             |     |                 |      |             |      | Re         | fresh  | - <r [14:57:41:911]<br="">02 03 02 00 10 FD 88</r>                                                               |      |
| Tur et i er     | DT-1              | DT-      |          | DT-2         | DT-4        |     | DT_E            | 1    | DT-0        | _    | DT-7       | DT     | ->T [14:57:41:981]                                                                                               |      |
| Function        | 0                 | 0        | -        | 0            | 0           | -   | 0               | -    | 0           |      | 0          | 11     | 02 03 0B 0B 00 04 37 DC<br>- <r [14:57:42:081]<="" td=""><td></td></r>                                           |      |
| Clear new       | Clear             | C100     | -        | Clear        | Clear       | 1   | Clear           | t-   | Clear       | _    | []         | c1.    | 02 03 08 00 00 00 00 00 00 00 00 9A 93                                                                           |      |
| clear now       | Clean             | orea     |          | creat        | orear       |     | orea            |      | creat       |      | oreat      | 010    | ->T [14:57:42:141]                                                                                               |      |
| L.              |                   |          |          |              |             |     |                 |      |             |      |            | >      | -⟨R [14:57:42:241]                                                                                               |      |
| DT valated      |                   |          |          |              |             |     |                 |      |             |      |            |        | ->7 [14:57:40:401]                                                                                               |      |
| filter set 16   | ~                 |          |          |              |             |     | -               |      | -           | Read | 5          | Save   | -/1 [14.07.42.461]<br>02 03 05 78 00 04 C4 EF<br>-(R [14:57:42:521]<br>02 03 08 00 00 00 00 00 00 00 00 00 94 93 |      |
| Function        | DI-1              | I        | I-2      | DI-3         | DI-4        | _   | DI-5            |      | DI-6        |      | DI-7       |        |                                                                                                    |      |
| Trigger metho   | od Rising edge 🔹  | Rising   | edge 🔭 1 | Rising edge  | Rising edge | •   | Rising edge     | •    | Rising edge | • B  | ising edge | • Risi | 02 03 05 DC 00 04 85 0C                                                                                          |      |
| Clearing meth   | od sutomatic 🔹    | autom    | atic 🔹   | automatic    | automatic   | •   | automatic       | •    | automatic   | •    | automatic  | * aut  | 02 03 08 03 E8 07 D0 0B B8 0F A0 F5 64                                                                           |      |
| <               |                   |          |          |              |             |     |                 |      |             |      |            | >      | ->T [14:57:43:370]                                                                                               |      |
|                 |                   |          |          |              |             |     |                 |      |             |      |            |        | - <r [14:57:43:460]<="" td=""><td></td></r>                                                                      |      |
| DO related      |                   |          |          |              |             |     |                 |      | ->          | Read |            | Save   | ->T [14:57:43:530]                                                                                               |      |
| Function        | n n0-1            |          | DO-2     | 2            | DO-3        |     | D0-4            | -    | 00-5        |      | 00-        | 6      | - (R [14:57:43:630]                                                                                              |      |
| Operating m     | node Level mod    | e -      | Level mo | -<br>de ▼ Le | vel mode    | - L | evel mode       | +    | Level mode  |      | Level mo   | de 🔹   | 02 03 06 00 00 00 00 00 00 00 00 94 93                                                                           |      |
| Pulse Widt      | th 1000           |          | 2000     | )            | 3000        |     | 4000            |      | 50          | 2    | 50         |        |                                                                                                    | ~    |
| DO statu        | s Close           |          | Close    | -            | Close .     |     | Close           | •    | Close       |      | Close      |        |                                                                                                    |      |
| Follow sour     | rce DI-1          | -        | DI-1     | •            | DI-1        | -   | DI-1            | •    | DI-1        |      | DI-1       | -      |                                                                                                    |      |
| <               |                   |          |          |              |             |     |                 |      |             |      |            | >      |                                                                                                    |      |
|                 |                   |          |          |              |             |     |                 |      |             |      |            |        |                                                                                                    |      |
|                 |                   |          |          |              |             |     |                 |      |             |      |            |        | Clear Check send                                                                                                 | Send |

Figure 6-3-2 Device status query (basic setting interface)

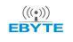

(3) Advanced setting interface

| B 亿佰特IO模块配置测试工具                                                                                                    | V1.3                                                                        |                                                                                                    |                                                                                              |              |                                                                                                    | - 0                                                                                 |
|----------------------------------------------------------------------------------------------------|-----------------------------------------------------------------------------|----------------------------------------------------------------------------------------------------|----------------------------------------------------------------------------------------------|--------------|----------------------------------------------------------------------------------------------------|-------------------------------------------------------------------------------------|
| 中文     Network Con                                                                                                    | trol About Hide                                                             | LOG                                                                                                    |                                                                                              |              |                                                                                                    |                                                                                     |
| Device nodel<br>Kunber nodel<br>1 3001-AUCX404C<br>Device settings<br>Device settings<br>Device name 1234567690122<br>serial port settings<br>Baud<br>Ethernet settings<br>MAC address<br>Gateway<br>DBS server | address version 2 V1.3 anced settings 4 Offset addr 2 Data bit TP DMCP Mode | Num 1<br>selection 1<br>Search Data/o<br>Deta/o<br>Deta/o<br>Deta/o<br>Search Step<br>ModbuntCP port<br>ServerIP/domain<br>Active Uplead | port configuration<br>COME Baud 0600<br>heck/stop 8 Res<br>Save Res<br>bit Subn<br>Save Save | close Serial | L06<br>→T [14:54:19:210]<br>02 05 00 00 FP 00 81<br>-C6 [14:54:19:310]<br>02 05 00 00 FP 00 81<br>→T [14:56:48:171]<br>02 03 07 B8 00 0A,A<br>-C6 [14:56:48:281]<br>12 03 10 <sup>2</sup> B8 00 10 00 00<br>-T [14:56:48:581]<br>12 03 10 <sup>2</sup> B8 00 10<br>-C6 14:56:48:581]<br>02 03 10 <sup>2</sup> B8 00 10<br>02 03 12 00 00 27 B 81<br>-C6 14:56:48:581] | 2 09<br>2 09<br>4 <b>30</b><br>4 36 36 37 38 39 30 31 32<br>3 00 90 45<br>5 79<br>5 |
|                                                                                                    |                                                                             |                                                                                                    |                                                                                              |              |                                                                                                    |                                                                                     |
|                                                                                                    |                                                                             |                                                                                                    |                                                                                              |              |                                                                                                    |                                                                                     |
|                                                                                                    |                                                                             |                                                                                                    |                                                                                              |              | Clear                                                                                                    | Check send Send                                                                     |

Figure 6-3-3 Device status query (advanced setting interface)

# 6.4 Equipment status control

Device status control, the device supports ModBus standard command control. It also supports configuration software graphical control.

Example: To control the device, open the DO-1 output port.

Method 1: Software graphical operation, click the menu button to control.

| 10 亿倍特IO模块配置则试工具 V1.3                                                                                                    | - ¤ ×                                                    |
|----------------------------------------------------------------------------------------------------|----------------------------------------------------------|
| Berice         Serial         Serial         Serial         perton           Barler         model         address         version         Non         1           1         MODI-ACCEGGE         2         V1.3         selection         1           Saturda         Saturda         Saturda         1         Data/shed/step 1         Non         1                                                                                                    | 100<br>107 [11:54:19:210]<br>102 (5 0:00 PF 00:60 09<br> |
| IO demo basic settings advanced settings Refresh all Auto-Refresh Cycle 2 v500me                                                                                                    |                                                          |
| B2         D1         D2         D2<                                                                                                    | /                                                        |
| (1)         All off           Dol         Do2         Do3         Do4         Do5         Do4         Do4         Do4         Do1         Do13         Do14         Do15         Do14           A                                                                                                    |                                                          |
| Current value :         0.00mA         0.00mA <t< td=""><td></td></t<> |                                                          |
|                                                                                                    | Clear Check send Send                                    |

Figure 6-4-1 Software graphical operation

Method 2: Input command control.

Device address: 1

Function: open DO-1 output

Sending: 01 05 00 00 FF 00 8C 3A (including CRC check bit)

Return: 01 05 00 00 FF 00 8C 3A (including CRC check bit)

# 7 Modbus

# 7.1 Register list

| Register<br>address | numb<br>er | Content of the register                                                                                                    | statu<br>s                                                                                                    | scope of data                                                                                                    | Applicable<br>function code |
|---------------------|------------|----------------------------------------------------------------------------------------------------|----------------------------------------------------------------------------------------------------|----------------------------------------------------------------------------------------------------|-----------------------------|
| (00000)0x0000       | 4          | DO state                                                                                                    | RW                                                                                                    | 0x00-0xFF, writing changes the current DO status, and reading gets the current DO status.                            | 0x01、0x05、0x0F              |
| (00100)0x0064       | 4          | Status when power on DO                                                                                                    | RW                                                                                                    | 0x00-0xFF, sets the power state of DO, after writing, the state.                                                     | 0x01、0x05、0x0F              |
| (10000)0x0000       | 4          | DI value                                                                                                    | RW                                                                                                    | 0x00-0xFF, indicates the current level signal of the DI.                                                             | 0x02                        |
| (42527)0x09DF       | 4          | DI count value RW 0 The x0000-0xFFFF, write<br>represents the initial value of the<br>set count, and the readout (<br>indicates the readout value<br>already counted |                                                                                                    | 0x03、0x06、0x10                                                                                                    |                             |
| (41400)0x0578       | 4          | DO working mode                                                                                                    | RW                                                                                                    | 0x0000-0x0002,0x0000 level<br>mode (default mode), 0x0001<br>Pulse mode, 0x0002 follow<br>mode.                      | 0x03、0x06、0x10              |
| (41500)0x05DC       | 4          | DO pulse width                                                                                                    | RW                                                                                                    | Duration of the 0x32-0xFFF(50-65535), pulse, in unit ms.                                                             | 0x03、0x06、0x10              |
| (41318)0x0526       | 4          | DI count method                                                                                                    | RW                                                                                                    | 0x0000-0x0002,0x0000<br>represents up along count,<br>0x0001 down along count, and<br>0x0002 represents level count. | 0x03、0x06、0x10              |
| (41304)0x0518       | 4          | DI count value reset method                                                                                                    | DI count value reset method RW 0x0000-0x0001,0x0000<br>automatic zero clearance mode,<br>0x0001 manual zero clearance. |                                                                                                    | 0x03、0x06、0x10              |
| (41311)0x051F       | 4          | Set the clearance method                                                                                                    | RW                                                                                                    | 0x0001-0x00FF                                                                                                    | 0x03、0x06、0x10              |
| (41600)0x0640       | 4          | Set up the DO to follow the channel                                                                                                    | RW                                                                                                    | 0 The x0001-0x0008,0x0001 represents the first input.                                                                | 0x03、0x06、0x10              |
| (42000)0x07D0       | 7          | Module model                                                                                                    | R                                                                                                    | See the Model Definition Table.                                                                                      | 0x03                        |
| (42012)0x07DC       | 2          | The firmware version                                                                                                    | R                                                                                                    | The firmware version number.                                                                                         | 0x03                        |
| (42014)0x07DE       | 10         | Module name                                                                                                    | RW                                                                                                    | The name is 20 bytes including " $0$ ".                                                                              | 0x03、0x06、0x10              |
| (42027)0X07E8       | 1          | Module software address                                                                                                    | RW                                                                                                    | 0x01-0xE0                                                                                                    | 0x03、0x06、0x10              |
| (42025)0X07E9       | 1          | Restore the default parameter                                                                                                    | RW                                                                                                    | The parameters written to the 5BB5, settings recover to the default parameters.                                      | 0x03、0x06、0x10              |
| (42026)0x07EA       | 1          | Equipment restart                                                                                                    | RW                                                                                                    | The Write to the 5BB5, device restarts immediately                                                                   | 0x03、0x06、0x10              |
| (42100)0x0834       | 1          | Porter rate code                                                                                                    | RW                                                                                                    | The default value is 0x0003,, or<br>9600.<br>0x0000,is 1200;<br>0x0001,is 2400;                                      | 0x03、0x06、0x10              |

#### Table 7-1-1 Register list

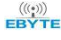

|               |   |             |    | 0x0002,is 4800;              |                |
|---------------|---|-------------|----|------------------------------|----------------|
|               |   |             |    | 0x0003,is 9600;              |                |
|               |   |             |    | 0x0004,is 19200;             |                |
|               |   |             |    | 0x0005,is 38400;             |                |
|               |   |             |    | 0x0006,is 57600;             |                |
|               |   |             |    | 0x0007,is 115200;            |                |
|               |   |             |    | The default value is 0x0000, |                |
|               |   |             |    | with no verification.0x0000, |                |
| (42102)0x0836 | 1 | verify mode | RW | namely no verification;      | 0x03、0x06、0x10 |
|               |   |             |    | 0x0001, is the odd check;    |                |
|               |   |             |    | 0x0002, is parity;           |                |

# 7.2 Instruction format (partial)

# 7.2.1 Read DO output coil status

Use 01 function code to read the output coil status, for example: read the status of two output coils

| 20                       | 01            | 00 00                  | 00 02                  | XX XX          |
|--------------------------|---------------|------------------------|------------------------|----------------|
| Device ModBus<br>address | function code | Register start address | Number of output coils | CRC check code |

After sending the above command to the device via the 485 bus, the device will return the following values:

| 20                       | 01            | 01                      | 02                   | XX XX          |
|--------------------------|---------------|-------------------------|----------------------|----------------|
| Device ModBus<br>address | function code | Number of bytes of data | Status data returned | CRC check code |

The status data 02 returned above indicates that the output DO2 is on.

# 7.2.2 Read holding register

Use 03 function code to read one or more register values, for example: read DO1 working mode.

| 20                       | 03            | 05 78                  | 00 01                     | XX XX          |
|--------------------------|---------------|------------------------|---------------------------|----------------|
| Device ModBus<br>address | function code | Register start address | Register read<br>quantity | CRC check code |

After sending the above command to the device via the 485 bus, the device will return the following values:

| 20                       | 03            | 02                      | 00 00         | XX XX          |
|--------------------------|---------------|-------------------------|---------------|----------------|
| Device ModBus<br>address | function code | Number of bytes of data | Returned data | CRC check code |

The above 00 00 indicates that DO1 is in level mode.

# 7.2.3 Write a single holding register

Use 06 function code to write a single holding register, for example: set the working mode of DO1 to pulse mode

| 20                       | 06            | 05 78            | 00 01        | XX XX          |
|--------------------------|---------------|------------------|--------------|----------------|
| Device ModBus<br>address | function code | Register address | Data written | CRC check code |

After sending the above command to the device via the 485 bus, the device will return the following values:

| 20                       | 06            | 05 78            | 00 01        | XX XX          |
|--------------------------|---------------|------------------|--------------|----------------|
| Device ModBus<br>address | function code | Register address | Data written | CRC check code |

If the modification is successful, the 0x0578 register data is 0x0001.

# 7.2.4 Write multiple holding registers

Use 10 function code to write commands for multiple holding registers, for example: set the working mode of DO1-DO4 at the same time.

| 20                       | 10            | 05 78                     | 00 04               | 08                                        | 0001 0002    | XX XX             |
|--------------------------|---------------|---------------------------|---------------------|-------------------------------------------|--------------|-------------------|
| Device ModBus<br>address | function code | Register<br>start address | Number of registers | The number<br>of bytes of<br>data written | Data written | CRC check<br>code |

After sending the above command to the device via the 485 bus, the device will return the following values:

| 20                       | 10            | 05 78               | 00 04               | XX XX             |
|--------------------------|---------------|---------------------|---------------------|-------------------|
| Device ModBus<br>address | function code | Register<br>address | Number of registers | CRC check<br>code |

If the modification is successful, the values of four consecutive registers with 0x0578 as the starting address are 0x0001, 0x0002, 0x0003, and 0x0000, respectively.

# 7.2.5 Write the status of a single DO coil

Use 05 command to write a single command, for example: set the working mode of DO1 to pulse mode

| 20                       | 05            | 00 00            | FF 00                                   | XX XX          |
|--------------------------|---------------|------------------|-----------------------------------------|----------------|
| Device ModBus<br>address | function code | Register address | Data written<br>Coil action: conduction | CRC check code |

After sending the above command to the device via the 485 bus, the device will return the following values:

| 20                       | 05            | 00 00            | FF 00       | XX XX          |
|--------------------------|---------------|------------------|-------------|----------------|
| Device ModBus<br>address | function code | Register address | Write value | CRC check code |

The DO1 coil is turned on.

#### 7.2.6 Write multiple DO coil states

Use 0F function code to write a single command, for example: set the working mode of DO1 to pulse mode

| 20 | 0F | 00 00 | 00 04 | 01 | 06 | XX XX |
|----|----|-------|-------|----|----|-------|
|----|----|-------|-------|----|----|-------|

| Device ModBus<br>address | function<br>code | starting<br>address | Number of coils | Number of<br>bytes of data | Control coil<br>data<br>(bit operation) | CRC check<br>code |
|--------------------------|------------------|---------------------|-----------------|----------------------------|-----------------------------------------|-------------------|
|--------------------------|------------------|---------------------|-----------------|----------------------------|-----------------------------------------|-------------------|

After sending the above command to the device via the 485 bus, the device will return the following values:

| 20                       | 0F               | 00 00            | 00 04           | XX XX             |
|--------------------------|------------------|------------------|-----------------|-------------------|
| Device ModBus<br>address | function<br>code | Register address | Number of coils | CRC check<br>code |

The coils of DO2 and DO3 are turned on.

The final interpretation is owned by Chengdu Yiyit Electronic Technology Co., Ltd.

# **Revised history**

| version | The revision date | Revised description | Maintainer |
|---------|-------------------|---------------------|------------|
| 1.0     | 2021-08-30        | The initial version | LC         |
| 1.1     | 2023-3-13         | Content Revisions   | LT         |
| 1.2     | 2023-7-24         | Content Revisions   | LT         |

# About us

Technical support: support@cdebyte.com

Documents and RF Setting download link: https://www.cdebyte.com

Thank you for using Ebyte products! Please contact us with any questions or suggestions: info@cdebyte.com

-----

Phone: +86 028-61399028

Web: <u>https://www.cdebyte.com</u>

Address: B5 Mould Park, 199# Xiqu Ave, High-tech District, Sichuan, China

(((())) <sup>®</sup> **Chengdu Ebyte Electronic Technology Co.,Ltd.**